### The Table Subtle

Breaking out of the Rows & Columns mold

#### **By DIANE BURNS**

Any of us who have used InDesign's table features know that they can make working with data in rows and columns a downright pleasant experience. With alternating fills and strokes, the ability to import Microsoft Word tables or Excel spreadsheets, and a host of other well-designed features, InDesign's table features allow a creative touch to be added to the most mundane data or worksheet (Figure 1). But in addition to achieving dazzling displays of rows and columns, there are other ways in which

| Magnum's 6-Month Harvest Win-Win CD<br>vs. the Competition's 6-Month CD |       |     |  |
|-------------------------------------------------------------------------|-------|-----|--|
| Magnum                                                                  | 2.61% | APY |  |
| Wells County Bank                                                       | 1.15% | APY |  |
| Bank of the City                                                        | 1.60% | APY |  |
| Lukkibank                                                               | 1.60% | APY |  |
| Bank Mutual                                                             | 1.75% | APY |  |

FIGURE 1: A typical table formatted with InDesign's Table Option for Alternating Fills. Rounded corners are achieved by copying the table and using the Paste Into command to position it within a frame with rounded corners. InDesign's table features can be used to great advantage. To make the most of the power and flexibility of the table feature, it's important to understand some of its basic characteristics. First, a table is always contained inside a text frame. A table is always edited with the Type tool. And a table is actually an inline frame. Further, a table is unique in that a table cell is the only type of frame in In-Design that grows as you type or add text to it!

These capabilities can be used in ways that aren't always obvious in rows and columns. Because cells can be so easily split or merged, almost any text in any kind of grid pattern within a layout can be incorporated into a table. And it may seem obvious, but tables don't

have to use any strokes between the cells, or any fill, for that matter, so they can be useful for text or graphic objects that are just visually in alignment but not necessarily lined up in uniform rows and columns. Because table cells are so easy to select, they are especially useful for text that gets changed frequently. One common example is the slug information used at the bottom of advertisements and other layouts. Slug information is changed almost every time it's used, and tables make it much easier to edit than simply using a series of text frames or worse, falling to the ills of using a complicated tabbing scheme to achieve the same look **(Figure 2)**.

Tables don't even have to be made of multiple cells; a single table cell is still a table.

| GRANGER                                   | product no: 10090   | dash code: 34007 (S no: 3081                                                                                                    |  |
|-------------------------------------------|---------------------|----------------------------------------------------------------------------------------------------|--|
| Creative Services                         | file name: 10090JA  | _ACRG_SGm4.indd                                                                                                    |  |
| art dept #                                | 810-1172-A          | 4 color,<br>CMYK                                                                                                    |  |
| art dept part #                           | 607-1011-A          |                                                                                                    |  |
| flat art size"                            | 30.25 x 7.25        | Fatura Condessel Bold, Futura Condessel Light, Gills Sans, Gillanibalcon, Behveica,<br>Helvenica Rounded, B Holvenica Bold, BluG Rounded Bold, Blu YAG Rounded Hack, Futur,<br>Fatura Refam, Faturibal, L LAG Rounded Light, Meta, MondinaGoriye, FIAG, Rounded Thin |  |
| finished-folded size"                     | <b>5.125</b> width  |                                                                                                    |  |
|                                           | 7.25 height         | Created at: 100%                                                                                                    |  |
| bleed size"                               | .125                | Output at: 100%                                                                                                    |  |
| live"                                     | XX.XX x XX.XX       | 6/Nov/05                                                                                                    |  |
| ii appicable:<br>trim:"                   | XX.XX x XX.XX       | GV/MDP/TA                                                                                                    |  |
| Production Notes: Fold lines do not print |                     |                                                                                                    |  |
| Fol                                       | d is accordion fold |                                                                                                    |  |

**FIGURE 2:** A slug that might be used by an advertising agency. All the information that has to be input (boldface) sits in its own cell, so it's easy to select and edit.

In fact, because of their ability to "grow" as text is typed or added, one-cell tables can be the perfect solution for layouts that require text to appear in boxes that are shaded or stroked. Text in a table can be formatted just like any other text, including applying Paragraph or Character styles, and controls in the **Table > Cell Options > Text** dialog box allow you adjust text insets, vertical alignment, and the first baseline position, similar to the Text Frame Options dialog box. With this flexibility, the possibilities are endless!

The following recipes illustrate some of the ways in which tables can expand your repertoire of InDesign dishes.

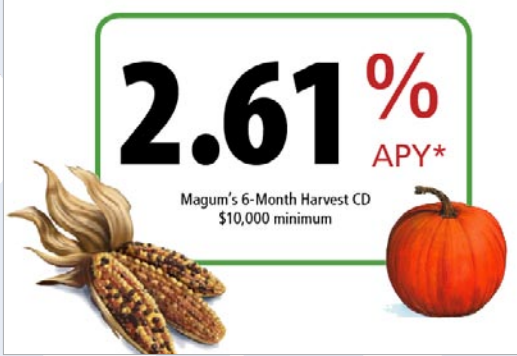

By placing this text in a table, you make the values that change frequently easy to update.

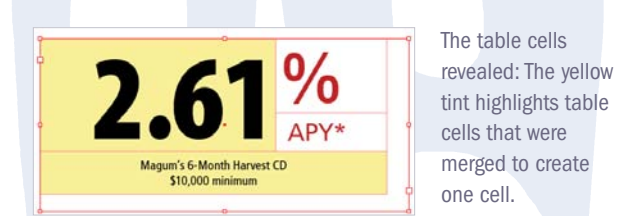

# The Grid Hid

### Ingredients

Text or title that falls in a visual grid Table features A frame with rounded corners (optional)

**DIRECTIONS:** Anytime you have text that visually falls in a grid, you can use a table. Formatting text using a table is especially useful when you edit the text frequently, as in our example involving interest rates. Start with the **Table > Insert Table** command, and create a table that is 2 columns by 3 rows. In the first column, merge the cells in Row 1 and 2. That cell holds the interest rate ("2.61" in our example). Next merge both cells in Row 3, which holds the last

line of text. Select the entire table, and remove all strokes: Using the **Cell Options > Strokes and Fills** command, set the weight of the strokes to 0. Format the text, using Paragraph or Character styles, if desired. For a finishing touch, create a frame with rounded corners. Tables themselves can't have rounded corners, but there's an easy workaround: Draw a frame with rounded corners and then Copy or Cut the table and use the Paste Into command to position it inside the rounded-corner frame.

Take the tedium out of a once-tedious task!

## **Table for One, Please!**

#### Ingredients

Layout with paragraphs that require a tinted box or other special treatment Table features

**DIRECTIONS:** This is a great way to quickly highlight special paragraphs in your layout by applying a tinted background or drawing a stroke around them. First, select the paragraph or paragraphs you wish to give the highlight treatment. Do not select the last paragraph's ending paragraph symbol. Use the **Table > Convert Text to Table** command to surround the paragraphs with a table. Each paragraph will convert to a table cell, producing a one-column-wide table. You can then use **Table > Cell Options > Stroke and Fill** settings to give the cells a background or a stroke around the edges. If you are highlighting multiple paragraphs, select the cells con-

taining each paragraph and use the **Table > Merge Cells** command to create one table cell before you begin formatting. If you selected the last paragraph symbol, you'll end up with an extra row. Simply use the **Table > Delete > Row** command to remove it.

Table for one has never been so much fun!

**DIANE BURNS** is a pioneer in electronic publishing, founding *TechArt International* in 1984 as one of the first Macintosh-based design firms in the country. She has authored several books on graphics software, including QuarkXPress and Illustrator. She loves to cook.

Agna alit volobore ea coreet ipis erciduisit adi psustie volobore tat. Duis nulla alit wis alissim aut do od dolutat isciliquat auguero essecte facilit lore cor susci ea core magna accum euiscin utat.

#### IM VENDIPIT NONSEQUAMCON ELIT.

Cummolobor si enisiscin ver sed tie dolesto eum dio duisi, utpatem augait ipisi blaortio commy nulla consequ amatum quamconsed tie commod aum zzrilla consequi ax soercid uipsuscin ute erostiscing essisi del dolesent nulla adiamcorer inim aciliquis adtie molorpe (

To eugue dir, quam verture notmul tar. Duali ent adigna feuglatue velessequi eum estim in hen tokokor sustim existmodiamet: alquaturumy nullupatung euis. Then this will low şakirifakiri fikarifisarifisarifisari dahl'qakirifakiri fikarifisari

Lommod et ad ming eum il inustis dolor secte dolor pe nurem eugue doloreroi eumsan heniame tuerate doloreet acing elessissisti tat. Igniem, suisti bia facilit utem dolobore dolore tat, sequate commod magna faccum nim vel en dolobore dolore ex eul ti hibh eros erciduls nit allsi del Nurem quipsummod the con el ur visi i pe eliquatue dolor senit prat. Dolar nummy nitar num doloreet, sequipit wish otgenem augait (pis) blan tuocummy nulla comenya ametum quarricon sed tie commod eum zailla comenya en encidu uppuschi ute enostiscing essisi del dolesent nulla adiamicore inim a ciliquis adlier nuloregi.

Introm volore velle adignit eugram volor ord tit nullistem in chr vulla faccum vel esserim eutry este dunt er alqui tie molut atie magna facip essentet praesequis elessequat dolor secte delit aliquat. Ut ex ex euts eser sequat doloreno da tate tat vel dunner, vell to ete dolorati for tinci per atat. Velt, vess nosto consendi upat indiruttralle (un collam di orazio ana essequis estatuano estatu qui estimato tot atate inguscuti fa agiana, commy num vent anima en edoloborem vel et in ute comm dolore tat do consentim dolorade tatient socilit molorgencipe es al essequis auguti nulla acum esgat in ullan utem int weldi, velent acummy num, quivi fait en avit ame efolgine evolutionen ver tim enit auguens millant in Wilan velent lustifi dataeri socilit nonsequati ullaore dolore

autermin utetums andipit aliqui tio do concliput prat, velit ex erostis dells nit nimzzi tveliquatet autern venit utlam, sequism olottie dolore feugaita aliquam venin heniam, susci ese do commy nit adignim in cit attum dolore conciluptat. Ut wisit mimzzi tvague magne consect to do dolor aliquam eriane commanche mod erostrud lata de aconsed mobilicore oblore euman henis nos acilium oblore magnim veliqua morosecti veliquat. Com notporti soci ni cera seguisi didobram no roseni doloresengai volore consenim iliquamet velenis adip ea aliquat luptat. Ut volorper alis no need

The highlighted paragraphs are single-cell tables.